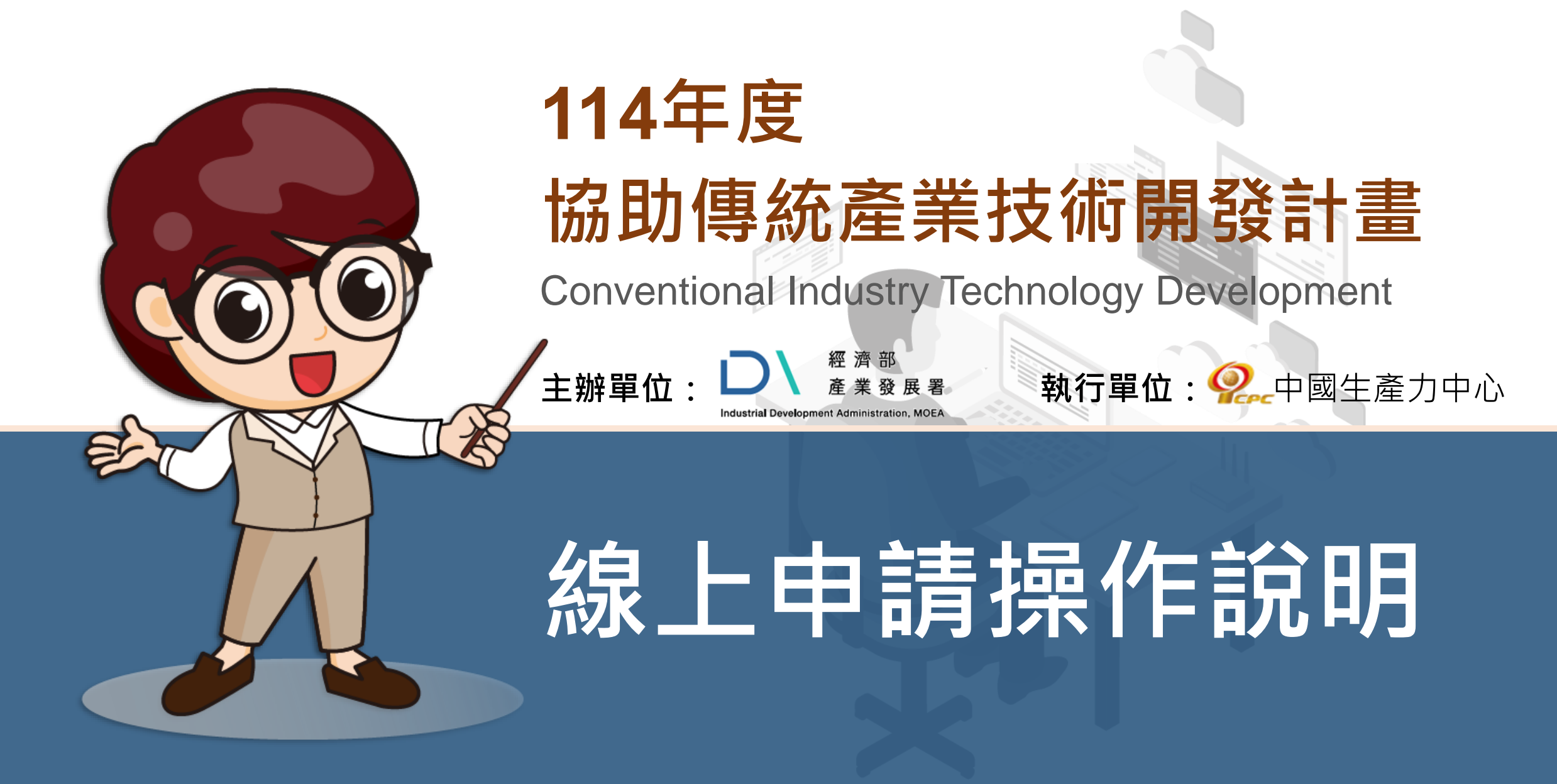

本計畫內容若有變動,請以協助傳統產業技術開發計畫網站(https://citd.cpc.tw/)公告為主 經濟部或計畫辦公室皆未有推薦或委託任何民間機構或人員(例如企管顧問公司),進行CITD計畫書撰寫及申請之輔導,各廠商如有疑義,可逕洽CITD計畫專案辦公室釋疑。

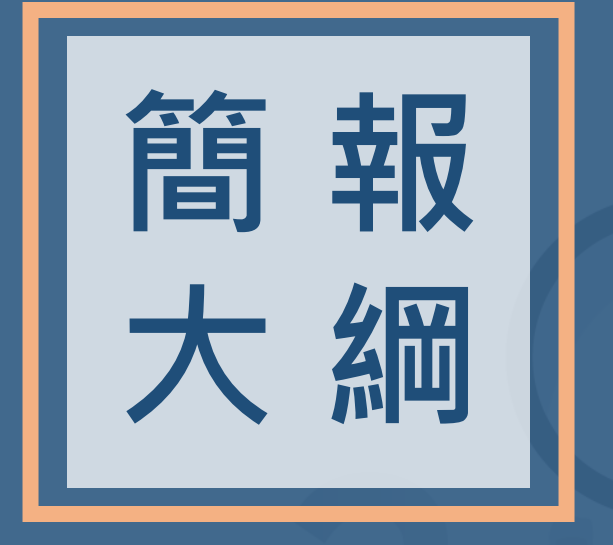

| 壹、線上申請作業流程 |
|------------|
| 貳、線上申請說明   |
| 參、申請書資料    |
| 肆、聯絡方式     |
|            |

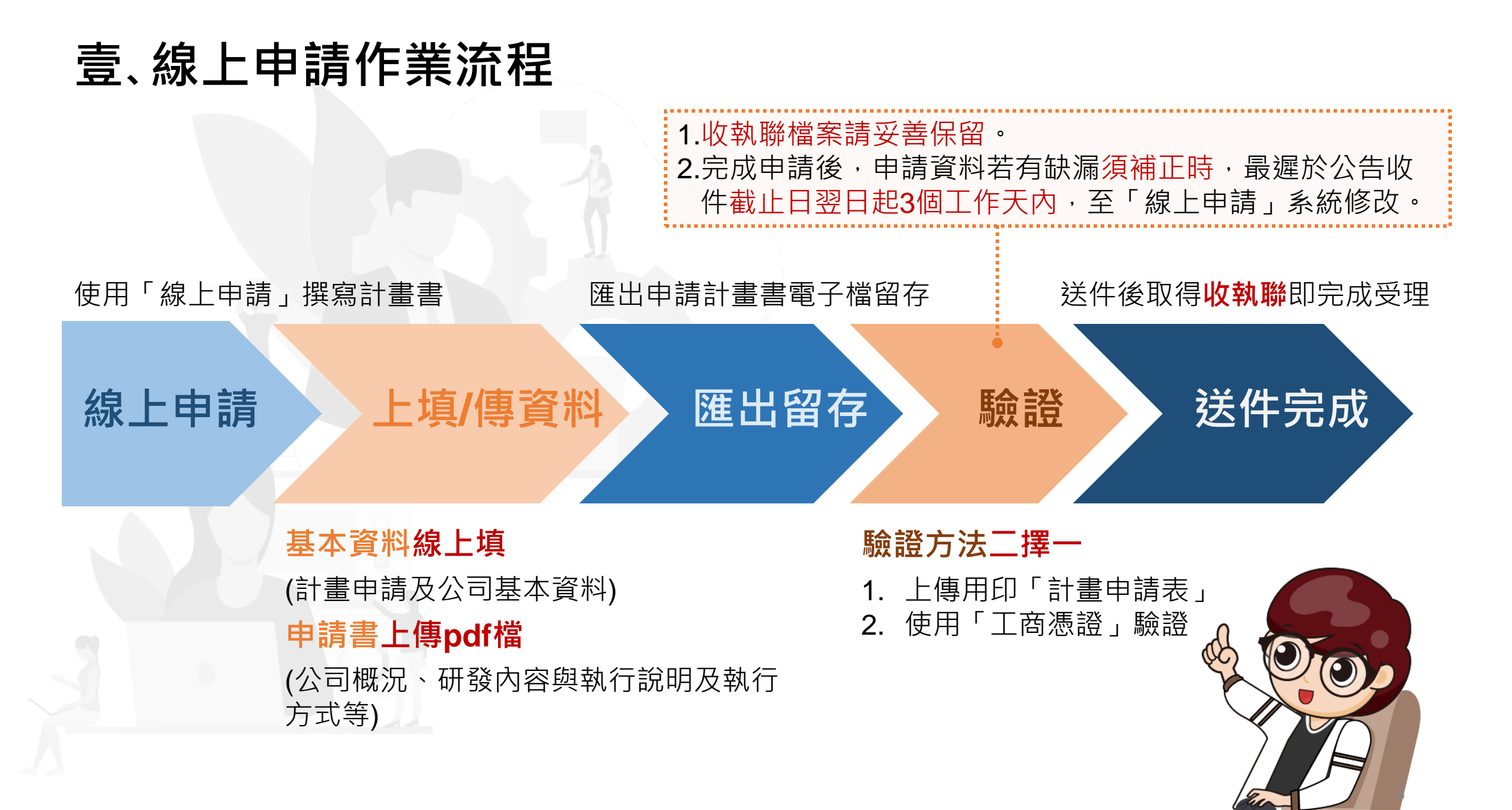

### 貳、線上申請說明(1/14)

#### ::: • 預約諮詢 • 產學媒合專區 • CITD成果專書 • 網站導覽 • 與我聯絡

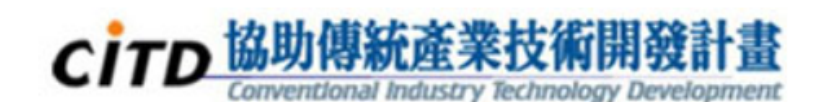

|     | 計畫<br>簡介  | 專案計畫文件<br>下載區 | 個案<br>管理         | 數位學習                     | 建立創新<br>研發能量                     |  |
|-----|-----------|---------------|------------------|--------------------------|----------------------------------|--|
|     | 計畫線上申。    | Ŋ             | <b>设</b><br>預約諮詢 | 一、如何<br>於CITD計<br>點選「線   | <b>J進入系統</b><br>畫首頁<br>上申請」進入系統。 |  |
| 獲補助 | 名單 LIST 5 | 更多名單>>        | SUTD 協助傳         | 統產業技術…<br>3.3K followers | 資源連結 LINK                        |  |
|     |           |               |                  | ★ + + / * 問 癶            | <b>♀</b> □\ 産發署 <b>♀</b> 協助傳統語   |  |

4

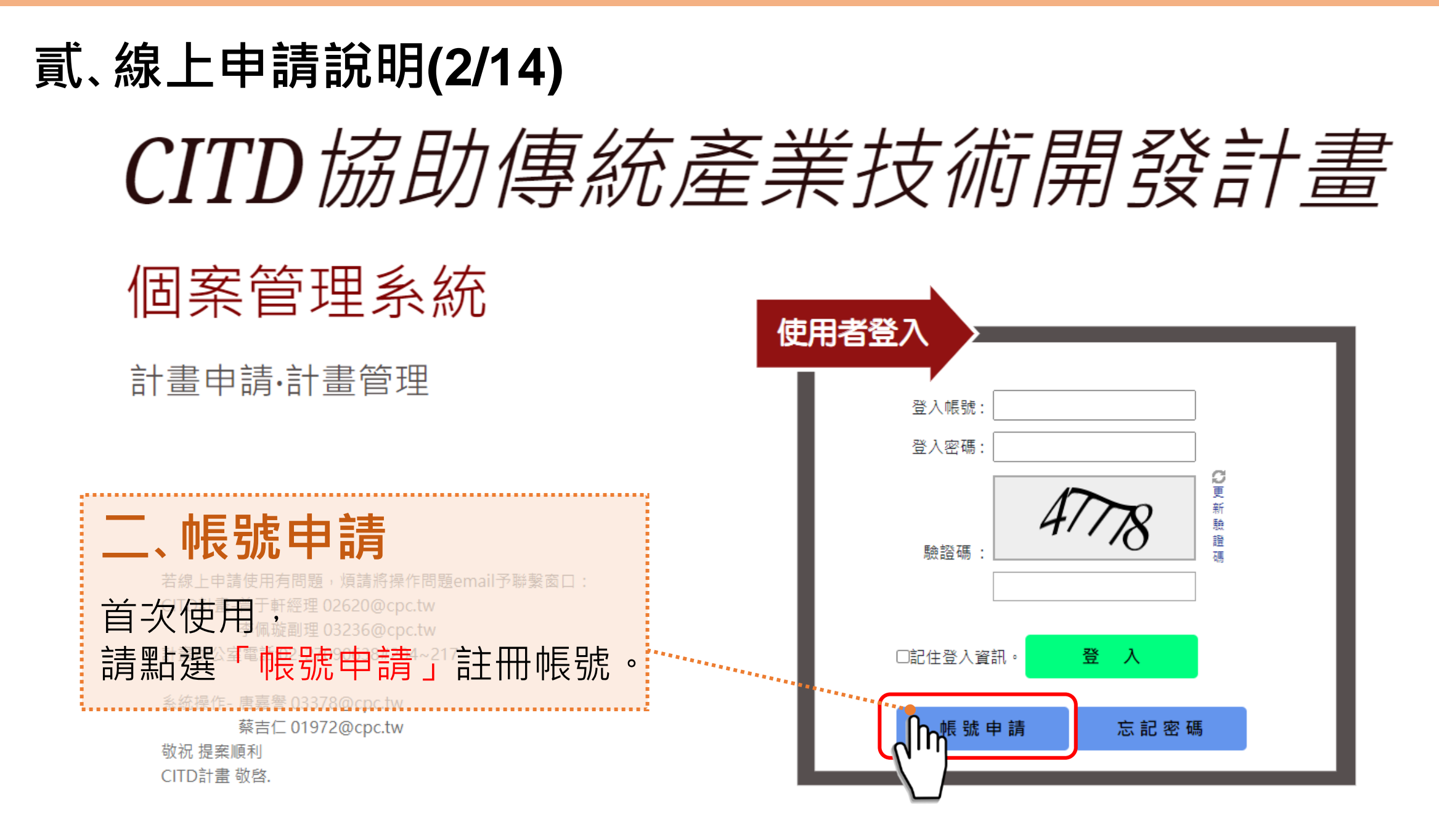

**貳、線上申請說明(3/14)** 

![](_page_5_Figure_1.jpeg)

![](_page_5_Figure_2.jpeg)

請逐項填寫公司資訊後, 點選**「送出申請」** 

CITD 協助傳統產業技術開發計畫

![](_page_5_Figure_5.jpeg)

![](_page_5_Figure_6.jpeg)

![](_page_6_Figure_0.jpeg)

#### 貳、線上申請說明(5/14)

#### CITD協助傳統產業技術開發計畫

![](_page_7_Picture_2.jpeg)

「114年受理申請自即日起至114年3月31日(一)下午6時00分59秒截止。」

![](_page_7_Picture_4.jpeg)

| 貢                 | 、線上的                                   | 申請訪                                         | <b>论明(6</b> )                   | /14]  | )        |         |                   |      |        |      |       |
|-------------------|----------------------------------------|---------------------------------------------|---------------------------------|-------|----------|---------|-------------------|------|--------|------|-------|
| 🔏 首頁              | 🗎 計畫申請表                                | 🖻 申請資料上傳                                    | 🗀 我的帳號                          | 🗎 課程景 | 川 🗋 撤案申請 |         |                   |      |        |      |       |
| 🔍 網站話             |                                        |                                             |                                 |       |          |         |                   |      |        |      |       |
| ╋ 新增              | ➡新增子儀表版 》修改此儀表版 × 刪除此儀表版               |                                             |                                 |       |          |         |                   |      |        |      |       |
| 產品開發調             | 產品開發計畫內容上傳格式 114年度CITD申請申請書格式_產品開發.doc |                                             |                                 |       |          |         |                   |      |        |      |       |
| 研發聯盟              | 計畫內容上傳格式 114年                          | 年度CITD申請申請                                  | 書格式_研發聯盟                        | .doc  |          |         |                   |      |        |      |       |
| 🔃 計畫列             | 川表                                     |                                             |                                 |       |          |         |                   |      |        |      |       |
| 年度                | 計畫梯次                                   | 計畫名稱                                        |                                 | 版本    | 計畫類別/類組  | 新增計畫日期  | 行業登記查核            |      | 送件編號   | 送件時間 | 複製計畫書 |
|                   |                                        |                                             |                                 |       |          | 目前沒有任何這 | 資料                |      |        |      |       |
| 1. 填寫完成<br>2. 計畫書 | 戈後請務必再送出申請,<br>內容若有上傳附件一律              | ,已確保最新版計畫<br>上傳pdf 檔。                       | :書已提交。<br>                      |       |          |         | 四、新               | 增計畫  | 資料     |      |       |
| 1 計畫書             | 基本資料                                   |                                             |                                 |       |          |         |                   |      |        |      |       |
| 1                 |                                        |                                             |                                 |       |          |         | 1.點選              | 「新增」 | ,新增計畫基 | 本資料  | 4     |
| ╋ 新城              | tu                                     |                                             |                                 |       |          |         | ○店宮「斗聿々孫          |      |        |      |       |
| ₩ 儲存              |                                        |                                             |                                 |       |          |         | ∠.呉忝              | 山亘仁  |        |      |       |
| (5)               | 計畫年度                                   |                                             |                                 |       |          |         | 3.選擇              | 「計畫起 | 診日期」   |      |       |
|                   | 3 *計畫起訖日期:<br>*計畫類別/類組:                | 2025/04/01 <u>-</u> ~ 2025<br>產品開發 <u>-</u> | i/11/30 -                       |       | *        |         | 4.選擇「計畫類別」、「計畫類組」 |      |        |      |       |
|                   | 4                                      |                                             | 金屬材料<br>電子資訊<br>++次-1933        |       |          |         | 5.點選「儲存」          |      |        |      |       |
| 6                 | 下一步                                    |                                             | 12110加防<br>化工紡織<br>生技食品<br>電機機械 |       | •        |         | 6.點選              | 「下一步 |        | ç    |       |

## 貳、線上申請說明**(7/14)**

| 🔓 首頁                                                  | 🗅 計畫申請表 🛛 申請資料 | 斗上傳 🗀 我的帳號 | 🗀 課程影片 | 🗅 撤案申請 |                                           |                                    |                                               |                      |      |
|-------------------------------------------------------|----------------|------------|--------|--------|-------------------------------------------|------------------------------------|-----------------------------------------------|----------------------|------|
| 🔍 申請計畫                                                | 2              |            |        |        |                                           |                                    |                                               |                      |      |
| 年度                                                    | 計畫梯次           | 計畫名稱       |        | 版本     | 計畫類別/類組                                   | 新增計畫日期                             | 行業登記查核                                        | 送件編號                 | 送件時間 |
| 114                                                   | 第一梯次           | 0000計畫     |        | 1      | 產品開發 電機機械                                 | 2025/02/22                         |                                               |                      |      |
| 🗼 申請廠商                                                | 5              |            |        |        |                                           |                                    |                                               |                      |      |
|                                                       |                |            |        |        | 目                                         | 前沒有任何資料                            |                                               |                      |      |
| 1、公司基                                                 | 本資料 2、計畫基本資料   |            |        |        |                                           |                                    |                                               |                      |      |
| <ol> <li>+ 新增</li> <li>1、公司基</li> <li>+ 新增</li> </ol> | ▲資料 2、計畫基本資料   |            |        |        | <b>五、基</b><br>1.點選「<br>儲存<br>2.再點選<br>存後, | <b>本資料</b><br>新增」,<br>「計畫資<br>再按「下 | <b>真寫(1/2)</b><br>進行公司基本資料<br>本資料」,填寫調<br>一步」 | 料表撰寫,並點選<br>計畫相關資訊,儲 | 2    |

![](_page_9_Picture_2.jpeg)

![](_page_9_Picture_3.jpeg)

![](_page_9_Picture_4.jpeg)

#### 貳、線上申請說明(8/14)

![](_page_10_Figure_1.jpeg)

上一步

下一步

## 貳、線上申請說明**(9/14)**

| 🔓 首頁                                                   | 🗀 計畫申請表                                                                                                    | 🗀 申請資料 | 上傳   | 🗀 我的帳號           | 🗀 課程影片 | 🗀 撤案申請 |           |            |        |      |      |
|--------------------------------------------------------|----------------------------------------------------------------------------------------------------|--------|------|------------------|--------|--------|-----------|------------|--------|------|------|
| 🗼 申請計書                                                 | 申請計畫                                                                                                    |        |      |                  |        |        |           |            |        |      |      |
| 年度                                                     | 計畫梯次                                                                                                    |        | 計畫名稱 | 漢                |        | 版本     | 計畫類別/類組   | 新增計畫日期     | 行業登記查核 | 送件編號 | 送件時間 |
| 114                                                    | 第一梯次                                                                                                    |        | 000  | 0計畫              |        | 1      | 產品開發 電機機械 | 2025/02/22 |        |      |      |
| 🗼 計畫資料                                                 | ⇒ 計畫資料上傳                                                                                                    |        |      |                  |        |        |           |            |        |      |      |
| 🥖 修改                                                   | 匯出計畫申請表                                                                                                    | 🎓 送出申請 |      |                  |        |        |           |            |        |      |      |
| ↓     其他       ↓     計畫資料       紅色米字號       ■       儲存 | <b>i</b> #2 4 1 0000 il # <b>i</b> #3 1 (0(pf) <b>i</b> #3 1 (0(pf) <b>i</b> #3 4 (pdf) <b>i</b> #3 4 (pdf) |        |      |                  |        |        |           |            |        |      |      |
|                                                        |                                                                                                    |        |      | 計畫名稱 tev         | vst    |        |           |            |        |      |      |
|                                                        |                                                                                                    | *用印印   | 申請表上 | 傳 <b>(pdf)</b> : |        |        |           |            |        |      |      |
|                                                        |                                                                                                    | *申請詞   | 計畫書上 | 傳 <b>(pdf)</b> : |        |        |           |            |        |      |      |
|                                                        |                                                                                                    | 其他     | 佐證資料 | 斗上傳(pdf)         |        |        |           |            |        |      |      |

## 貳、線上申請說明**(10/14)**

| 🔓 首頁                                                                                                    | 🗀 計畫申請表                                                                                                    | 🗀 申請資料                                                                                                    | 上傳 🗀 我的帳號            | 🗀 課程影片          | 🗎 撤案申        | 請      |                           |                    |                                                                                                    |    |       |                |      |
|----------------------------------------------------------------------------------------------------|----------------------------------------------------------------------------------------------------|----------------------------------------------------------------------------------------------------|----------------------|-----------------|--------------|--------|---------------------------|--------------------|----------------------------------------------------------------------------------------------------|----|-------|----------------|------|
| 🔍 申請計書                                                                                                    | ₽<br>E                                                                                                    |                                                                                                    |                      |                 |              |        |                           |                    |                                                                                                    |    |       |                |      |
| 年度                                                                                                    | 計畫梯次                                                                                                    |                                                                                                    | 計畫名稱                 |                 |              | 版本     | 計畫類別/類組                   | 新增計畫日期             | 行業登記查核                                                                                                    |    | 送件編號  |                | 送件時間 |
| 114                                                                                                    | 第一梯次                                                                                                    |                                                                                                    | 0000計畫               |                 |              | 1      | 產品開發 電機機械                 | 2025/02/22         |                                                                                                    |    |       |                |      |
| 🗼 計畫資)                                                                                                    | 科上傳                                                                                                    |                                                                                                    |                      |                 |              |        |                           |                    |                                                                                                    |    |       |                |      |
| 🥒 修改                                                                                                    | 匯出計畫申請表                                                                                                    | ℯ 送出申請                                                                                                    | <b>b</b>             |                 |              |        |                           |                    |                                                                                                    |    |       |                |      |
|                                                                                                    | 計畫名和                                                                                                    | a 000                                                                                                    | Iդ                   |                 |              |        |                           |                    |                                                                                                    |    |       |                |      |
| 用                                                                                                    | 印申請表上傳 <b>(pd</b> f                                                                                         | )/Web/L                                                                                                    | d/c4ecf39a-21ba-     | 4cb0-b4d5-13ce  | 00093345.pd  | df     |                           |                    |                                                                                                    |    |       |                |      |
| 申                                                                                                    | 請計畫書上傳(pdf                                                                                                  | )/Web/Dov                                                                                                    | vnioad/112903a2-0246 | -4f39-9592-688  | 9d4c1a6f2.pd | df     |                           |                    |                                                                                                    |    |       |                |      |
| 其他                                                                                                    | 也佐證資料上傳(pd                                                                                                  | f)                                                                                                    |                      |                 |              |        |                           |                    |                                                                                                    |    |       |                |      |
|                                                                                                    |                                                                                                    |                                                                                                    |                      |                 |              |        |                           |                    |                                                                                                    |    |       |                |      |
|                                                                                                    | 建檔人                                                                                                    | <b>0</b> 0002                                                                                                    |                      |                 |              |        |                           |                    | 建檔時間 2024/02/01 10:45:25                                                                                                    |    |       |                |      |
|                                                                                                    | 建檔人                                                                                                    |                                                                                                    | 霍認                   | 赵金言             | <b>埕,</b>    |        |                           | <b><b></b> </b>    | 建檔時間 2024/02/01 10:45:25                                                                                                    | ト俥 | 用印基本  | <b></b><br>容 彩 |      |
| <ul> <li>↓ 工商憑</li> </ul>                                                                                                    | 建檔人!<br>修改人!<br>證驗證                                                                                         |                                                                                                    | 電認資料                 | 料無言             | <u></u> 男・   | 司      | [以「工i                     | 商憑證縣               | 建檔時間 2024/02/01 10:45:25<br>合語登 2024/02<br>文:45:5                                                                                                    | 上傳 | 用印基本词 | 資料             |      |
| <ul> <li>↓ 工商憑</li> <li>工商憑證</li> </ul>                                                                                                    | 建檔人!<br>修改人!<br>證驗證<br>驗證                                                                                   |                                                                                                    | 霍認資料<br>查同意聲         | 料無詰<br>豎明       | 贤,<br>       | 可<br>擇 | 「以「工i<br>一送出!             | 商憑證<br>申請          | 建檔時間 2024/02/01 10:45:25<br><b> 合語登</b> 2024/02                                                                                                    | 上傳 | 用印基本词 | 資料             |      |
| <ul> <li>↓ 工商憑</li> <li>工商憑證</li> </ul>                                                                                                    | 建檔人)<br>修改人)<br>證驗證<br>驗證                                                                                   |                                                                                                    | 電認資料<br>查同意聲         | 料無言<br>聲明_      | 吳,<br>」<br>  | 可<br>擇 | 「以「工i<br>一送出              | 商憑證<br>申請          | 建檔時間 2024/02/01 10:45:25<br><b> 合語登</b> 2024/02                                                                                                    | 上傳 | 用印基本  | 資料             |      |
| ↓ 工商憑<br>工商憑證                                                                                                    | 建檔人」<br>修改人」<br>證驗證                                                                                         |                                                                                                    | 霍認資制<br>暨同意蕾         | 料無言<br>聲明       | 吳,<br>」<br>  | 可<br>擇 | 「以「工i<br>一送出」             | <b>商憑證</b><br>申請   | 建檔時間 2024/02/01 10:45:25<br>余辞 2024/02<br>(10:45:5<br>(10:45:5<br>(10:45:5<br>(10:45:25<br>(10:45:5<br>(10:45:25<br>(10:45:25 | 上傳 | 用印基本  | 資料             |      |
| <ul><li>↓ 工商憑</li><li>工商憑證</li></ul>                                                                                                    | 建檔人!<br>修改人!<br>證驗證                                                                                         |                                                                                                    | 霍認資制<br>查同意聲         | 料無言<br>肇明       | 贤,<br>」<br>  | 可<br>擇 | 「以「工i<br>一送出!             | <b>商憑證</b><br>申請   | 建檔時間 2024/02/01 10:45:25<br>合語 2024/02<br>近:45:5<br>-<br>生 效日期<br>該 公日期時間                                                                                                    | 上傳 | 用印基本  | 資料             |      |
| <ul> <li>↓ 工商憑</li> <li>工商憑證</li> <li>1. 單一第</li> <li>(1) 工商應</li> </ul>                                                                                                    | 建檔人!<br>修改人!<br>證驗證<br>驗證<br>一一一一一一一一一一一一一一一一一一一一一一一一一一一一一一一                                                |                                                                                                    |                      | <b>料無</b><br>聲明 | 吳,<br>」<br>  | 可<br>擇 | 「以「工i<br>一送出 <sup>」</sup> | <b>寄憑證</b><br>申請   | 建檔時間 2024/02/01 10:45:25<br><b> 合語登</b> 2024/02<br>(45:5<br>生 数日期<br>一<br>一                                                                                                    | 上傳 | 用印基本  | 資料             |      |
| <ul> <li>↓ 工商憑</li> <li>工商憑認</li> <li>1. 單一第</li> <li>(1) 工商憑</li> <li>(2) 上傳用</li> </ul>                                                                                                    | 建檔人!<br>修改人!<br>證驗證<br>驗證<br>上<br>一<br>一<br>證<br>日期時<br>驗證結<br>義者申請(產品開發)<br>證驗證<br>二<br>業者可於說<br>印計畫申請表電子構 | OOOOO     OOOO     OOOO     OOOO     OOOO     OOOO     OOOO     OOOO     OOOO     OOOO     OOOO     OOOO     OOOO     OOOO     OOOO     OOOO     OOOO     OOOO     OOOO     OOOO     OOOO     OOOO     OOOO     OOOO     OOOO     OOOO     OOOO     OOOO     OOOO     OOOO     OOOO     OOOO     OOO     OOO     OOO     OOO     OOO     OOO     OOO     OOO     OOO     OOO     OOO     OOO     OOO     OOO     OOO     OOO     OO     OOO     OO     OO |                      |                 |              |        |                           | <b>商憑證</b><br>申請   | 建檔時間 2024/02/01 10:45:25<br><b> </b>                                                                                                    | 上傳 | 用印基本词 | 資料             |      |
| <ul> <li>         工商憑<br/>工商憑證     </li> <li>         1. 單一勞     </li> <li>         (1) 工商憑     </li> <li>         (2) 上傳用     </li> <li>         2. 聯盟勞     </li> <li>         (1) 工商憑     </li> </ul> | 建檔人!<br>修改人!<br>證驗證                                                                                         |                                                                                                    |                      |                 |              |        |                           | <b>商憑證</b> 馬<br>申請 | 建檔時間 2024/02/01 10:45:25<br><b> </b>                                                                                                    | 上傳 | 用印基本  | 資料             |      |

**貳、線上申請說明(11/14)** 

![](_page_13_Figure_1.jpeg)

## 貳、線上申請說明**(12/14)**

| 工商憑證驗證<br>關閉視窗                                              |                                                                                                    |
|-------------------------------------------------------------|----------------------------------------------------------------------------------------------------|
| 下載網頁元件: 下載點 (另開新視窗)<br>加入信任網站: 加入<br>憑証讀卡機列表<br>請輸入PIN碼: 確認 | 標題: SERIALNUMBER=04208592, O=測試公司2, C=TW<br>發行: OU=(測試用) 政府測試憑證管理中心, O=行政院, C=TW<br>序號: 008F99F282604727E8701210085C05C9FA<br>卡號: TTA0121106000379<br>生效時間: 2017/09/07 09:54:01<br>結束時間: 2018/03/07 09:54:01<br>簽署時間: 2018/01/24 12:55:44<br>憑証狀態: 正常 |
| 俞入 <b>PIN</b> 碼,出現憑證資訊                                      | ·憑證狀態顯示為 <b>正常即可關掉工商憑證驗證畫面</b>                                                                                                    |
|                                                             | 「工商憑證驗證書面關掉,再重按【驗證憑證】                                                                                                    |

....

### 貳、線上申請說明**(13/14)**

E.系統紀錄驗證後資料

| 1) 工商憑證驗證   |                                              |                          |                      |
|-------------|----------------------------------------------|--------------------------|----------------------|
| 憑證驗證        |                                              |                          |                      |
| 卡號:         | TTA                                          | 生效日期:                    |                      |
| 驗證日期時間:     |                                              | 有效日期時間:                  |                      |
| 驗證結果:       | 正常                                           |                          |                      |
| 1. 單一業者申請(  | <i>[</i> 產品開發 <b>)</b> ,                     |                          |                      |
| (1) 工商憑證驗證: | 業者可於送出申請時,可於線上 <mark>經系統驗證後送出申請</mark> 。     |                          |                      |
| (2) 上傳用印計畫申 | <mark>請表電子檔</mark> :業者須下載計畫申請表檔案,列印後加蓋大小章,再將 | 將用印之計畫申請表」               | 上傳至系統後送出申請(免用工商憑證卡)。 |
| 2. 聯盟業者申請(  | ·研發聯盟建議由主導業者送出申請 <b>)</b>                    |                          |                      |
| (1) 工商憑證驗證: | 由主導業者(或系統申請者)將其他聯盟成員用印之計畫申請表上傳到              | <mark>至系統後,</mark> 依系統指示 | 示於線上經系統驗證後送出申請。      |
| (2) 上傳用印計書申 | 請表電子檔:由主導業者(或系統申請者)將所有聯盟成員(含主導業)             | 者)用印之計書申請表               | 上傳至系統後送出申請(免用工商憑證卡)。 |

,......

## 貳、線上申請說明(14/14)

![](_page_16_Figure_1.jpeg)

參、申請書資料(1/5)

#### 一、基本資料暨同意聲明

請詳細閱讀並協助確認以下事項:

◆ 是否申請其他政府機關之研發或升級轉型補助

 ◆ 是否為新創公司(公司成立5年以內),如是, 是否同意青年創業家或創投業者參與所提個案 計畫之審查

◆ 有無須於審查階段迴避之人員

| 基本资料暨同意璧 | 明 |
|----------|---|
|----------|---|

| 一、計畫基本資料                               |                          |                   |                     |     |               |          |
|----------------------------------------|--------------------------|-------------------|---------------------|-----|---------------|----------|
| 計畫名稱                                   |                          |                   |                     |     |               |          |
| 補助類別                                   |                          |                   | 補助類組                |     |               |          |
| 計畫期間                                   | 年                        | 月日子               | ē 年                 | 月   | 日(計           | 個月)      |
|                                        |                          | 公司電話              | #                   |     | 行動電話          |          |
| 計畫主持人                                  |                          | 電子信箱              |                     |     |               |          |
|                                        |                          | 聯絡電話              | #                   |     | 行動電話          |          |
| 計畫聯絡人                                  |                          | 雪子信箱              |                     |     | 11 20 6 10    |          |
| 由诸纳级势                                  | 手充                       | 诸助教               | + <del>1</del> (    | %)  | 白筆於           | + x ( %  |
| 「明初三王員                                 | 170                      | 181 -90 194       | 1700                | /0) | 1 - 49° 11/2  | 170( 7   |
| 一·公司基本員杆<br>八司女務                       |                          |                   |                     |     | 结一级融          |          |
| 公司石柄                                   |                          |                   |                     |     | 39C - 240 39C |          |
| 代衣入                                    |                          | 4.5               | 公泰田神                |     | 日本の世          |          |
| 員収貢本額                                  |                          | 十九                | 企業現得                |     | 山大企業          | ロギ小企業    |
| 用一干度营菜額                                |                          | 十九                | 貝工人數                |     | ガ・人           | 女,人      |
| 王要產品或服務                                |                          |                   |                     |     |               |          |
| 公司登記地址                                 |                          |                   |                     |     |               |          |
| 公司通訊地址                                 |                          |                   |                     |     |               | 1        |
| 工廠地址                                   |                          |                   |                     |     | 工厂登記编辑        | t.       |
| 所屬產業園區:象                               | 統選取產生                    |                   |                     |     |               |          |
| ·考業領域別:(漆住                             | (八司主要                    | 日白澤一百)多           | 经费取产生               |     |               |          |
| 已申請其他政府機                               | 關之研發或升級車                 | 專型補助:□無           | : □有:(横             | 美聞名 | ;稱)           |          |
| 是否為新創公司(2                              | 公司成立5年以內                 | )                 | □是(請續填下             | 題)[ | ]否(免填下题)      |          |
| 是否同意青年創業                               | 美家或創投業者多                 | 與所提個案             | □是(若有須迴             | 避之  | 同業競爭者,        | 請填寫下題)   |
| 計畫之審查                                  |                          |                   | □否                  |     |               |          |
| 有無須於審查階段                               | 迴避之人員:□無                 | □右:(              | (請提供單位/職            | 稱/妇 | (名)           |          |
| 金 本 握 山 由 雄 鸣,                         | 即作表同音工利                  |                   |                     | _   |               |          |
| 1.同意自申請日起                              | 至計畫結束日後六                 | ·<br>個月內,由幸       | 1.行單位向財團2           | 长人会 | 金融聯合徵信中       | 心查詢業者及代表 |
| 人等往来金融機                                | 構債票信資料。                  |                   |                     |     |               |          |
| 2.同意主辦單位依                              | 個人資料保護法及                 | 相關法令規定            | こ下、蒐集、處ま            | 里、矛 | 问用 業者提交申      | 請資料之所載個」 |
| 3.申請業者保證其:                             | 補助作業,並發生                 | F個人員科提1<br>衝突迴避法第 | 共同 恩晋。<br>【2 條所指之公耳 | 截人員 | 或其關係人,        | 如有公職人員利  |
| 衝突迴避法第14                               | 4條第2項之情形                 | 者须配合填列            | 公職人員利益衝             | 突迴  | 避法第14條第       | 2項公職人員及關 |
| 係人身分關係揭<br>4日音下百所到報                    | 霉表【A.事前揭露                | \$ ] ·            |                     |     |               |          |
| 1.1.1.1.1.1.1.1.1.1.1.1.1.1.1.1.1.1.1. | 77 • 中央 。<br>,主 導業者反成員,請 | 分別填寫此表格           | • <b>F</b>          |     | 1             |          |
|                                        |                          | 公司印鑑              | :                   |     | 代表人印          | 鑑:       |
|                                        |                          |                   |                     |     |               |          |
| 中華民國 1                                 | 13年 月                    | E                 |                     |     |               | <u>i</u> |
|                                        |                          |                   | l                   |     | j             |          |
|                                        |                          |                   |                     |     |               |          |

### 參、申請書資料(2/5)

#### 一、基本資料暨同意聲明

#### 聲明書內容請務必詳細閱讀

◆ 響應政府資源均衡與不重複機制以提升競爭力,請確實填寫近6年參與政府相關研發及補助計畫,資料如有不實,經濟部得撤銷追回已核撥之補助款

| 聲明事項:                                                         |
|---------------------------------------------------------------|
| (一)申請業者同意由「協助傳統產業技術開發計畫」(下稱本計畫)執行單位轉請審查委員審查                   |
| 申請書。                                                          |
| (二)申請業者有義務回答各階段審查單位之審查意見。                                     |
| (三)申請業者及申請書所提供個人資料之當事人,均已瞭解並同意所提供之個人資料,將依                     |
| 本申請須知相關作業程序進行計畫審查、簽約及管考等相關作業;若提供不正確之個人                        |
| 資料,將造成經濟部及本計畫執行單位無法辦理前述作業。                                    |
| (四)申請業者保證申請書所列資料及附件均屬正確,並保證不侵害他人之相關智慧財產權。                     |
| (五)申請業者保證於最近5年內未曾有執行政府科技計畫之重大違約紀錄。                            |
| (六)申請業者保證未有因執行政府科技計畫受停權處分而其期間尚未屆滿情事。                          |
| (七)申請業者保證於3年內無欠繳應納稅捐情事。                                       |
| (八)申請業者保證非屬銀行拒絕往來戶,且公司淨值為正值。                                  |
| (九)申請業者保證本申請書內容未依其他法令享有租稅優惠、獎勵或補助。                            |
| (十)申請業者保證最近3年未有嚴重違反環境保護、勞工或食品安全衛生相關法律或身心障                     |
| 礙者權益保障法之相關規定且情節重大經各中央目的事業主管機關認定之情事。                           |
| (十一)申請業者保證未來針對申請書之研發成果,不進行誇大不實之宣導。                            |
| (十二)申請業者保證未有相同或類似計畫重複提出政府機關其他計畫補助申請之情形。                       |
| (十三)申請業者保證無獲經濟部推動產業及中小企業升級轉型辦法所定之低碳化、智慧化升                     |
| 級轉型補助。                                                        |
| (十四)申請業者保證於計畫申請及執行期間無陸資投資。                                    |
| (十五)申請業者保證若本計畫執行單位收到法院或行政執行處扣債權之強制執行命令,即無                     |
| 異議同意本計畫執行單位依令辦理,終止辦理簽約、補助款撥付等相關作業,並得運                         |
| 行書面通知解除契約。                                                    |
| (十六)申請書所提供之各項資料,均與事實相符,並保證填報資料正確無誤,否則得繳回補                     |
| 助款,且得列為3年內不得再申請本計畫之對象。                                        |
| (十七)申請業者保證所提個案計畫若獲貴署本計畫補助時,該申請書內容有關之研發及生產                     |
| 均不得對人體及環境造成傷害。                                                |
| (十八)基於政府資源均衡產業發展,不重複補助特定廠商原則,申請業者提供最近6年參與                     |
| 政府相關研發及補助計畫情形(如下表),以供本計畫執行單位畫核確認。                             |
| (十九)若申請業者拒絕聲明上開事項,經濟部及所屬機關得不受理申請案;聲明不實經發現                     |
| 者,經濟部或所屬機關得駁回申請,或撤銷補助、解除契約,並追回已撥付之補助款。                        |
| 甲請業者 曹獲補助或目前甲請中之政 附其他計畫 均已詳列如下:                               |
| 計畫 計畫 計畫名錄 (年月,日~年日 动山 山山 (法语按明血由语重>                          |
| 類別 狀態 日 補助款 自籌款 相關性或差異性)                                      |
|                                                               |
| 山坂備初<br>計書類別代號:A協助傳統產業技術開發計書(CITD計書)、B小型企業創新研發計書(SBIR計書)、C 服務 |
| 業創新研發計畫(SIIR計畫)、D.其他研發計畫等(請說明計畫類型,如:A+企業創新研發淬練計畫(原業界開         |
| 發產業技術計畫)、產業升級創新平台輔導計畫(原主導性新產品開發計畫、標竿新產品創新研發輔導計畫)、             |
| 数位即、义化即或地力或肘等相關補助計畫)。                                         |

#### 參、申請書資料(3/5)

#### 二、蒐集個人資料告知事項暨個人資料 提供同意書

 ◆ 為遵守個人資料保護法規定,參與本計畫之公司負責人、計畫主持人、研究發展人員及顧問, 均須檢附「蒐集個人資料告知事項暨個人資料 提供同意書」,可一人寫一張或多人寫同一張 附件一、蒐集個人資料告知事項暨個人資料提供同意書

蒐集個人資料告知事項暨個人資料提供同意書

蒐集個人資料告知事項

經濟部產業發展署(以下簡稱本署)為遵守個人資料保護法規定,在您提供個人資料子本署前,依法告知下列事項:

- 一、本署因工業行政、中小企業及其他產業之輔導等特定目的而獲取您下列個 人資料類別:姓名、出生年月日、國民身分證統一編號、性別、職業、教 <u>育、連絡方式(包括但不限於電話號碼、E-MAIL、居住或工作地址)等</u>,或 其他得以直接或間接識別您個人之資料。
- 二、本署將依個人資料保護法及相關法令之規定下,依本署隱私權保護政策, 蒐集、處理及利用您的個人資料。
- 三、本署將於蒐集目的之存續期間合理利用您的個人資料。
- 四、除蒐集之目的涉及國際業務或活動外,本署僅於中華民國領域內利用您的 個人資料。
- 五、本署將於原蒐集之特定目的、本次以外之產業之推廣、宣導及輔導、以及 其他公務機關請求行政協助之目的範圍內,合理利用您的個人資料。
- 六、您可依個人資料保護法第3條規定,就您的個人資料向本署行使之下列權 利:
  - (一)查詢或請求閲覽。
  - (二)請求製給複製本。
  - (三)請求補充或更正。
  - (四)請求停止蒐集、處理及利用。
  - (五)請求刪除。

您因行使上述權利而導致對您的權益產生減損時,本署不負相關賠償責任。 另依個人資料保護法第14條規定,本署得酌收行政作業費用。

- 七、若您未提供正確之個人資料,本署將無法為您提供特定目的之相關業務。
- 八、本署因業務需要而委託其他機關處理您的個人資料時,本署將會善盡監督 之責。
- 九、您瞭解此一同意書符合個人資料保護法及相關法規之要求,且同意本署留存此同意書,供日後取出查驗。

個人資料之同意提供

一、本人已充分知悉貴署上述告知事項。

二、本人同意貴署蒐集、處理、利用本人之個人資料,以及其他公務機關請求 行政協助目的之提供。

H

![](_page_19_Figure_25.jpeg)

#### 參、申請書資料(4/5)

#### 三、公職人員及關係人身分關係揭露表

◆ 監察院請各機關(構)團體、學校、法人、事 業機構、部隊(以下簡稱機關團體), 務依公 職人員利益迴避法第14條第2項及第3項規定· 主動公開公職人員或其關係人之身分關係一案, 請有廠商補助部分之計書・就各計書所補助案 件之申請文件,通知所屬委辦單位將「公職人 員利益衝突迴避法第14條第2項公職人員及關 係人身分關係揭露表」納入補助或交易之申請 文件

◆如有關係人,請填寫並用印;如無,請檢附空
白附件即可

附件二、聲明書公職人員利益衝突迴避法第14條第2項公職人員及關係人身 分關係揭露表(事前揭露)

朝你狗路衣(争用狗路)

#### 公職人員利益衝突迴避法第14條第2項 公職人員及關係人身分關係揭露表

【A. 事前揭露】:本表由公職人員或關係人填寫

(公職人員或其關係人與公職人員服務之機關團體或受其監督之機關團體為補助或交易行

為前,應主動於申請或投標文件內據實表明其身分關係)

※交易或補助對象屬公職人員或關係人者,請填寫表1及表2並於下方用印。非屬公職人員或關係 人者,不須填寫表1及表2,但仍須於下方用印。

| · (1)               |                                         |                                           |                  |               |
|---------------------|-----------------------------------------|-------------------------------------------|------------------|---------------|
| 参與交易:               | 或補助案件名稱:                                |                                           | 案號:              | (無案號者免填)      |
| 本案補助。               | 或交易对象係公職人員或非                            | 其關係人:                                     |                  |               |
| □公職人 :              | 〇〇月二月二月二月二月二月二月二月二月二月二月二月二月二月二月二月二月二月二月 |                                           |                  |               |
| 姓名:                 | 服務機關團體:                                 | 職稱                                        | :                |               |
| 公職人                 | 員之關係人 (勾選此項者,請繼                         | 續填寫表 2)                                   |                  |               |
| 表 2:                |                                         |                                           |                  |               |
| 公職人員                | : 服政接閉圖辦:                               | 歐拉 :                                      |                  |               |
| RIA 1 (             | 国白砂ノセン・山ク                               | 400 AP3 ·                                 |                  |               |
| 關係人(                | 周日二八百),处石<br>屬營利事業、非營利之法。<br>久裕 統一總號    | 人或非法人團                                    | (體):<br>专人式祭理人姓名 |               |
| ·                   | 相称 <u></u> 關係人學                         | 收入 联合 联合 联合 联合 联合 联合 联合 联合 联合 联合 联合 联合 联合 | 第3條第1項各款之1       | 關係            |
| □第1款                | 公職人員之配偶或共同生活;                           | 安屋                                        |                  |               |
| □ # 1 #K<br>□ 篇 2 款 | 公職人員之二銀第以內銀屬                            |                                           | <b>建谓:</b>       |               |
| □ 第 3 款             | 公職人員或其配偶信託財產                            | と受託人                                      | 受託人名稱:           |               |
| □第4款                | a. 請勾選關係人係屬下列何                          | b. 請負選係以下                                 | 何者擔任職務:          | c. 諸勾張擔任職務名稱: |
| (讀填寫                | 者:                                      | □ 公職人員本                                   | 人                | 負責人           |
| abc 欄位)             | □營利事業                                   | □公職人員之                                    | 配偶或共同生活之家        |               |
|                     | □非營利法人                                  | 屬。姓名:                                     |                  | □獨立董事         |
|                     | □非法人團體                                  | □公職人員二                                    | 親等以內親屬。          | □監察人          |
|                     |                                         | 親屬稱謂:                                     | (填寫親屬稱謂          | □經理人          |
|                     |                                         | 例如:兒媳、                                    | · 女婿、兄嫂、弟媳、連     | □相類似職務:       |
|                     |                                         | 襟、妯娌)                                     |                  |               |
|                     |                                         | 姓名:                                       |                  |               |
| □第5款                | 經公職人員進用之機要人員                            | 機要人員之服                                    | 務機關: 職           | 絳:            |
| □第6款                | 各級民意代表之助理                               | 助理之服務機                                    | 關: 職稱:           |               |
| 填表人簽                | 名或蓋章:                                   |                                           |                  |               |
| 備註:                 |                                         |                                           |                  |               |
| 填表日期                | : 年 月                                   | H                                         |                  |               |
| 此致機關                | 1:經濟部產業發展署                              |                                           |                  |               |

21

代表人印鑑

### 參、申請書資料(5/5)

附件、會計師簽證報告或財務報告

# 掃描成PDF上傳至系統

- 公司淨值之認定:
- ◆ 以申請時最近一年度會計師財務簽證之查核報告書 為準
- ◆ 若無會計師簽證查核報告書,則以營利事業所得稅 結算申報書之財務報表為準
- ◆ 公司於計畫申請當年度始登記成立者,得以公司設 立登記資本額查核報告書,以及最近一期會計師期 中查核/核閱報告或申請前一個月之自編財務報表 代替
- ◆ 如公司淨值原為負數,但於計畫申請前因辦理增資, 期中財務報表已轉為正值,視同符合申請規定

| 利賽業名の                       | 病:                                       | 資                        | 產 負         | 1            | 債 表                                                                                                    |               |                                       |
|-----------------------------|------------------------------------------|--------------------------|-------------|--------------|----------------------------------------------------------------------------------------------------|---------------|---------------------------------------|
| 制事業财产                       | 1日錄得條任一方式填複                              | 精择一打V:                   | 同條附件中相      | <u> </u>     | □另煤報第C3頁財產目錄(請多                                                                                                    | M骨面附续入)       | देखें.                                |
| 11 10 A                     | a                                        | <u>*</u>                 | <u></u>     | 出玩           | ज ।                                                                                                    | 金小社           | - ୩<br>소 차                            |
| 101 3557                    | *                                        | 사 허                      | 71,810,118  | 2100         | 派动革作                                                                                                    |               | 24, 138, 847                          |
| 111 11                      | \$                                       | 50,000                   |             | 2110         | 短期借款<br>#42波波                                                                                                    | 5, 000, 000   |                                       |
| 13 内書                       | 現金                                       | 0                        |             | 2112         | 就行任款                                                                                                    | 5, 000, 000   |                                       |
| 14 级规·                      | 往之授资(用( <u>健二</u> )                      | 0                        |             | 2113         | <u>具作编辑系统</u><br>其他组织借款                                                                                                    | 9             |                                       |
| 54 EALS                     | ENRE-AB (843)                            | 0                        |             | 2140         | 道南國國國政大学員內國大学與法律一段的<br>1993年 - 小 新 第 接 18 44                                                                                                    |               |                                       |
| 5 8048                      | 4+##x.################################## | - i                      |             | 2170         | 特別股負債一流動                                                                                                    |               |                                       |
| 157 <b>其他</b> 4             | (北田田) (金江一里)                             | 0<br>(0)                 |             | 2180         | 其他全融員做一該點<br>合約員借一該點                                                                                                    | a a           |                                       |
| 25 +5                       | (#-ILM (HILE)                            | 8                        |             | 2120         | 秦竹素抹                                                                                                    | 2, 221, 663   |                                       |
| 25 54                       | - <u>米町央</u> 領<br>条成                     | 100, 534                 |             | 2130         | 其他應付款                                                                                                    | 4, 777, 311   |                                       |
| 122 34                      | · 黛秋泉帳                                   | (0)                      |             | 2131<br>2132 | <u>息付貨用</u><br>                                                                                                    | 4.116.41      |                                       |
| 124 2                       | 梁他星航                                     | (18, 709)                |             | 2133         | <b>医付款</b> 利<br>                                                                                                    |               |                                       |
| 128 <u>346.</u><br>130 - 44 | <u>A (( A )</u>                          | 43, 059, 205             |             | 2135         | 其他是付款一其他                                                                                                    | 0             |                                       |
| 131 n                       | <u>8</u>                                 | 6, 439, 1141             |             | 2136         | <u>現代款項</u><br>預收貸款                                                                                                    | 3, 073, 514   |                                       |
| 33 4                        | 翌日(東京建三姓)                                | 11,032,028               |             | 2138         | 美德强收款                                                                                                    | 7, 140        |                                       |
| 34                          | <u> 料</u>                                | 74, 927, 432<br>709, 231 |             | 219          |                                                                                                    |               |                                       |
| 36 4                        | 領品                                       | 0                        |             | 2192         | <u>第単(股泉)往泉</u><br>同業往来                                                                                                    |               |                                       |
| 37                          | 运:備抵存貨跌價                                 | (41, 570)                |             | 2195         | 代教教                                                                                                    | 7, 540        |                                       |
| 41 预付                       | <u>标讯</u><br>付費用                         | 13.005.498               |             | 6(90         | ATDISE & A TRA                                                                                                    |               | 18 155 556                            |
| 42 1                        | 品質存                                      | 12, 285, 448             |             | 2200         | <u>非连续</u> 算信<br>点付公司录                                                                                                    | 0             | 10, 128, 800                          |
| 44 1                        | · · · · · · · · · · · · · · · · · · ·    | 0                        |             | 2220         | 長期優款                                                                                                    | 0             |                                       |
| 145 9                       | 抵税額                                      | 728, 860                 |             | 2340         | 12m2.±#Ag-#其有                                                                                                    | 0             |                                       |
| 150 其他                      | · · · · · · · · · · · · · · · · · · ·    | 0                        |             | 2200         | 赫別股負債一非流動     其他全融負債一非流動                                                                                                    | 0             |                                       |
| 192 8                       | 9745<br>主(段東)往来                          | 0                        |             | 2280         | 長期原付男雄及款項                                                                                                    | 0             |                                       |
| 193 F.                      | <u>算住氛</u><br>纳法新官是一算化                   | 0                        |             | 2290         | - 公司員讀一時現期<br>其他長期員值                                                                                                    |               |                                       |
| 200 非流生                     | RA.                                      |                          | 6.513,122   | 2900         | 其他非流動負債                                                                                                    | 16, 133, 999  |                                       |
| 310 代統<br>312 英             | <u>生之秋夏(田田二)</u><br>:長針或機(用註二)           | (0)                      |             | 2940         | 送休全华债                                                                                                    |               |                                       |
| 612 444444<br>615 89444     | シムな法知至人分布すよーの活時(約11年)<br>販売差一が決め(約11月)   | 0                        |             | 2951         | 当外投资损失平衡<br>全能永乐岛                                                                                                    |               |                                       |
| 621 sasanes                 |                                          | 5                        |             | 2999         | 其他非适勤负债-异化                                                                                                    |               |                                       |
| 618 #th#                    | 林蒙是一部武士(約11三)                            | 0                        |             | 2000         | 角後總額                                                                                                    |               | 40, 278, 847                          |
| 620 48.854<br>631 - #       | 崔益法之投资(附註三)<br>(:素計编辑(別註三)               | - (0)                    |             | 3100         | 黄本炭版本 (首位)                                                                                                    |               | 80, 011, 600                          |
| 610 84                      | 第五一非道的 (附加三)                             | 0                        |             | 8110<br>8120 |                                                                                                    | 80, 000, 000  |                                       |
| 400 不計)                     | · 新打死机(而吐三)<br>夏· 莊彥及從侯(圖定肯点)            | 1, 100, 280              |             | 3120         | · 读:朱恒行段本                                                                                                    | (0)           |                                       |
| 410 ±                       | - 18<br>                                 | (0)                      |             | -            |                                                                                                    |               |                                       |
| 431                         | 星及建築                                     | 0                        |             | 3310         | <b>資本会積</b><br>2005年                                                                                                    |               | -41, 953, 545                         |
| 432 433 1                   | <u>风:虽好的书</u>                            | (0)                      |             | 3410         | 法定直续公理                                                                                                    | \$7,643       | 1                                     |
| 461 18                      | 当教授<br>法:見かかだ                            | £18,810<br>(818,510)     |             | 3411         | 法定累偿公益(80年集日町作項)<br>法定累偿公益(87年集日復作項)                                                                                                    | 37, 543       | 1                                     |
| 443 3                       | 4: 11:21                                 | (0)                      |             | 3420         | 排制量量合量<br>維制量量合量(制备用具数排制)                                                                                                    |               |                                       |
| 451 2                       | 相抗衛<br>流:累計於第                            | (450, 224)               |             | 3422         | 得別重体企验(87年度以後终続)                                                                                                    | 10 025 /      |                                       |
| 453                         | 浅:累計波援<br> 全發發                           | 2, 203, 912              |             | 3430         | <u> </u>                                                                                                    | -42, 038, 435 |                                       |
| 462                         | · 二、二、二、二、二、二、二、二、二、二、二、二、二、二、二、二、二、二、二、 | (2, 070, 817)            |             | 3432         | 業務及約(87年度以後余額)                                                                                                    | -62, 035, 41  |                                       |
| 463<br>(70) &               | <u>我:东针流摸</u><br>完工程及将验设借                | 0                        |             | 3435         |                                                                                                    | 1             |                                       |
| 491                         | 他间定量素                                    | 4.991.221                |             | 3440         |                                                                                                    |               |                                       |
| 493                         |                                          |                          |             | 3450         | 経心確認                                                                                                    | 洋佰之           |                                       |
| 541 48.9<br>542 M           | (红小助庭<br>(:東計術首                          | (0)                      |             | 3500         | AND YOL HE HIL                                                                                                    |               |                                       |
| 421                         | <b>省派</b><br>:累計提展                       |                          |             | 3502         |                                                                                                    |               |                                       |
| 551 4.4                     | NA                                       |                          |             | 3504         | 素實現實信增值<br>成字號就計畫是供書的                                                                                                    |               | c                                     |
| 553 . sł                    | - 系针动当<br>- 黑针跳道 (新国五)                   |                          |             | 1 0 300      | 10 17 18 10                                                                                                    |               |                                       |
| 510 A.E                     | Tel mit                                  |                          |             | 1 3505       | 五色催星                                                                                                    |               | M                                     |
| 512 #                       | 1. 累计旋须                                  | 3000 148 10              | 熱節          |              |                                                                                                    |               | 38, 042, 65                           |
| 900 <u>#</u> #<br>901 #     | - 非常的资产<br>出保证金                          | 31000 108.30             |             |              |                                                                                                    |               |                                       |
| 902 4                       | は後期登見                                    |                          |             | -            |                                                                                                    |               |                                       |
| 904 X                       | 5、60月85<br>5花非道動首產一其他                    | 0                        |             |              | A the set of the set                                                                                                    |               | 78 400 40                             |
| 1000 黄连线                    | 54R                                      |                          | 78, 323, 30 | ul 2000      | 各信及截益结和                                                                                                    |               | 10,054,04                             |
| 11:127-102                  | · · · · · · · · · · · · · · · · · · ·    |                          |             |              | A A                                                                                                    | <u></u>       | ····································· |
| L                           | 统一编辑                                     |                          | (∦3         | (A)          | 精進所 36162852<br>此任論號                                                                                                    | 中報日期:1        | 180年00月0日                             |
| 2158 # 18 (8                | (条件部件系)                                  |                          |             |              | 1000 - 1000 - 10000 - 1000 - 1000 - 1000 - 1000 - 1000 - 1000 - 1000 - 1000 - 1 |               | 15.47.99                              |
| 228 368 (4                  | (作用于单称优势用)                               |                          |             |              | T 18 34 84 - 0 - 0                                                                                                    | 1 DB 10-1     | 10:41:00                              |

#### 肆、聯絡方式

![](_page_22_Picture_1.jpeg)

經濟部或計畫辦公室皆未有推薦或委託任何民間機構或人員(例如企管顧問公 司),進行CITD計畫書撰寫及申請之輔導,各廠商如有疑義,可逕洽CITD計 畫專案辦公室釋疑。

本計畫內容若有變動,請以協助傳統產業技術開發計畫網頁(https://citd.cpc.tw/)公告為主